# 「從AppAdmin的非活動代理清單中未看到已刪除 的代理」頁

### 目錄

<u>簡介</u> <u>開始之前</u> <u>需求</u> <u>採用元件</u> <u>慣例</u> <u>問題</u> <u>解決方案</u> <u>將座席置於非活動座席清單中的手動步驟</u> 相關資訊

# <u>簡介</u>

本文檔介紹當刪除的代理未顯示在AppAdmin非活動代理清單中時,如何進行故障排除。

# <u>開始之前</u>

#### <u>需求</u>

思科建議您瞭解以下主題:

- Cisco Unified Contact Center Express
- Microsoft Active Directory管理

### <u>採用元件</u>

本檔案中的資訊是根據這些硬體和軟體版本。

- 整合Active Directory(AD)的Cisco Unified Contact Center Express 4.0(x)
- Microsoft Windows Server
- Microsoft Active Directory管理(ADSI編輯)

本文中的資訊是根據特定實驗室環境內的裝置所建立。文中使用到的所有裝置皆從已清除(預設))的組態來啟動。如果您的網路正在作用,請確保您已瞭解任何指令可能造成的影響。

#### <u>慣例</u>

如需文件慣例的詳細資訊,請參閱<u>思科技術提示慣例。</u>

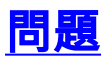

删除的代理資源必須先出現在CRS AppAdmin頁面上的**非活動代理清單**中,然後才能刪除。在CRS AppAdmin頁中,選擇**Subsystems > RmCm**,然後按一下**Resources**。

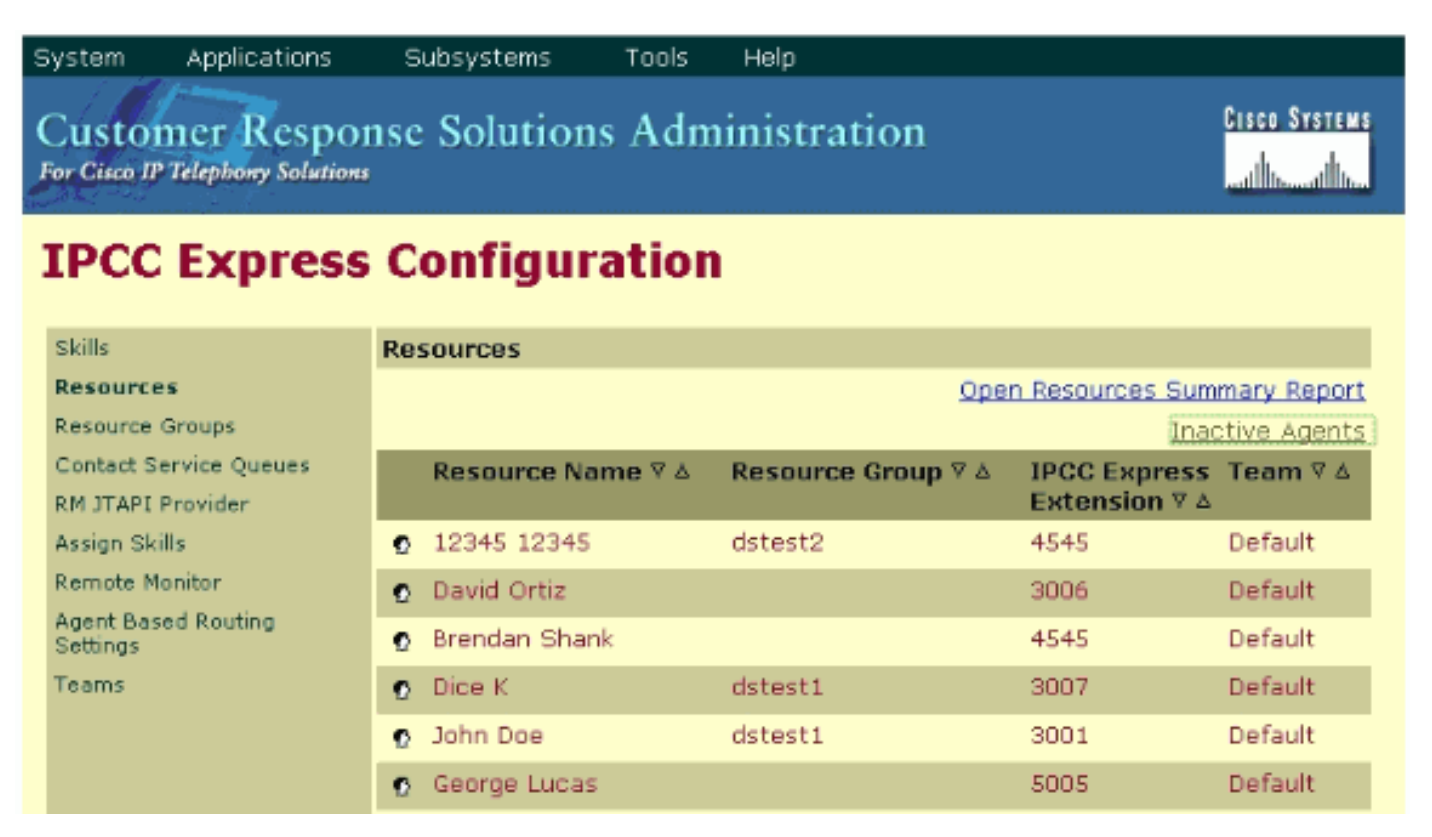

在此頁面上,您可以看到指向**非活動**代理的連結。按一下該連結檢視**Inactive Agents的清單**,如圖 所示。

| CR5 Administration - Microsoft Internet Explorer |                             |             |           |   |  |  |
|--------------------------------------------------|-----------------------------|-------------|-----------|---|--|--|
| <u>E</u> ile <u>E</u> di                         | t ⊻iew Favorites Iools Help |             |           |   |  |  |
| _                                                |                             |             |           |   |  |  |
| List of Inactive Agents                          |                             |             |           |   |  |  |
|                                                  |                             |             |           |   |  |  |
|                                                  |                             |             |           |   |  |  |
| Delete Cancel Check All UnCheck All              |                             |             |           |   |  |  |
|                                                  |                             |             |           |   |  |  |
|                                                  | Resource Name               | Resource ID | Extension | L |  |  |
|                                                  | George Lucas                | Lucas       | 5005      |   |  |  |
|                                                  | Michael Burt                | miburt      | 5001      |   |  |  |
|                                                  | crs user                    | rmjtapi     | 7700      |   |  |  |
|                                                  |                             |             |           |   |  |  |
|                                                  |                             |             |           |   |  |  |
|                                                  |                             |             |           |   |  |  |

在某些情況下,當從IPCC Express伺服器中刪除代理時,代理資源不會進入非活動狀態。在這種情況下您不能完全刪除代理。下一節說明如何解決此問題。

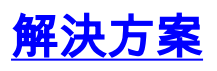

#### 將座席置於非活動座席清單中的手動步驟

請完成以下步驟:

- 選擇CRS AppAdmin > System > LDAP Information,然後記下以下指定值:LDAP管理員使用 者名稱應用程式庫位置
- 2. 您需要使用Active Directory服務介面(ADSI)編輯實用程式來手動刪除代理。在AD伺服器上 , 啟動ADSI編輯實用程式,並使用步驟1中的使用者名稱憑據輸入Microsoft管理控制檯 (MMC)。
- 3. 在ADSI中,從步驟1導航到Apps Base位置。

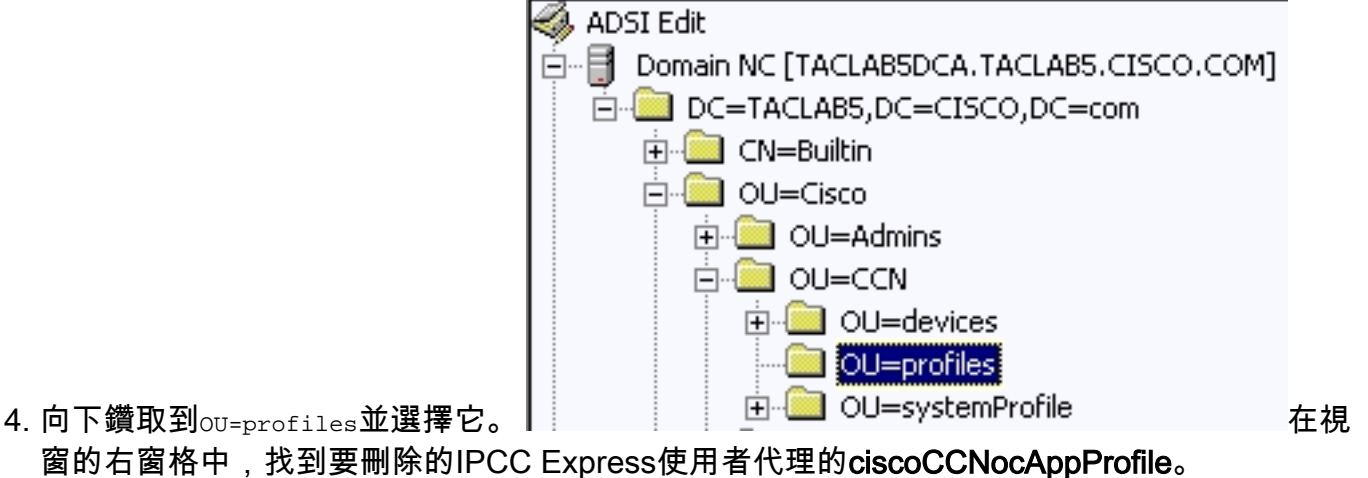

5. 按一下右鍵IPCC Express使用者代理的ciscoCCNocAppProfile,然後選擇「刪除」。

| CN=patel-CCNProfile-{91009151024032006}     | ciscoCCNocAppProf | le CN=patel-CCNProfile-{91009151024032006}, OU=profiles, OU=CCN, OL |  |  |  |
|---------------------------------------------|-------------------|---------------------------------------------------------------------|--|--|--|
| CN=patel-profile-{91009151024032006}        | Rename            | CN=patel-profile-{91009151024032006},OU=profiles,OU=CCN,OU=C        |  |  |  |
| CN=rmjtapi_1-CCNProfile-{4291618172303      | Move              | e CN-rmjtapi_1-CCNProfile-(42916181723032006),OU-profiles,OU-CC     |  |  |  |
| CN=rmjtapi_1-profile-{42916181723032006}    | Delete            | CN=rmjtapi_1-profile-{42916181723032006},OU=profiles,OU=CCN,OU      |  |  |  |
| (III) CN=rmuser-CCNProfile-{164251817230320 | Pointe.           | e CN=rmuser-CCNProfile-{16425181723032006},OU=profiles.OU=CCN.      |  |  |  |
|                                             |                   |                                                                     |  |  |  |

- 6. 如果刪除失敗,您需要對**active<u>directory中的LDAP管理</u>員使用者<b>名應用**正確的許可權,然後 重試。
- 7. 如果刪除成功,請選擇AppAdmin > **Subsystems** > **RmCm** > **Resources** > **Inactive Agents**,IPCC express使用者代理將顯示在清單中。

## 相關資訊

- IPCC:輕量型目錄訪問協定(LDAP)故障排除指南
- 語音和整合通訊支援
- <u>技術支援與文件 Cisco Systems</u>